## [M042]

# StarNet メーリングリスト(ML)

## メンバー変更マニュアル

このマニュアルの対象者:職員、教員

目的:メーリングリスト(以下、ML)に登録されているメンバーを最新の状態に更新する。

注意事項:<mark>本手順は、ML オーナーのみ</mark>操作可能です。

### 目次

| 1.メンバーの変更(Star Net 利用者の場合)     | 2 |
|--------------------------------|---|
| 1-1.メンバーを追加する                  | 2 |
| 1-2.メンバーを削除する                  | 4 |
| 2 . メンバーの変更(Star Net 利用者でない場合) | 5 |
| 2 - 1. メンバーを追加する               | 5 |
| 2 – 2.メンバーを削除する                | 7 |

## **1.メンバーの変更(Star Net 利用者の場合)**

#### 1-1.メンバーを追加する

(1) Star Net にログインし、[ML 管理] タブをクリックします。

| a 5175U              |      |
|----------------------|------|
| Q、統合検索               |      |
| : ) <b></b> ) ML管理 ) | ···· |

(2) メーリングリスト一覧にて、初期設定する ML の「管理」ボタンをクリックします。

| י–א       | リングリ  | ルトー        | 覧  |             |    |      |              |              |             |           |           |            |                  | [ユーザ : 🔒 | - 2 - |
|-----------|-------|------------|----|-------------|----|------|--------------|--------------|-------------|-----------|-----------|------------|------------------|----------|-------|
| 表示如       | i象 管理 | <b>里</b> ~ |    |             |    |      |              |              |             |           |           |            |                  |          |       |
| <u>あ行</u> | ঠানি  | <u>ðíī</u> | た行 | <u>क्षत</u> | ば行 | ま行   | 竹江           | <u> 5</u> 17 | <i>b</i> íī | <u>英字</u> | <u>数字</u> | <u>その他</u> | <u>全件</u>        |          |       |
| 参加        | 名前    | Ł          |    |             |    | アドレス |              |              |             |           |           |            | <br>管理           | アーカイブ    |       |
| 3         |       |            |    |             |    |      | <b>—</b> :@n | nl.meis      | ei-u.ac.j   | p         |           |            | ₽管理              | 7 7512   |       |
|           |       |            |    |             |    |      |              |              | or a.ao.j   | P         |           |            | ( <u>* 8-1</u> ) |          |       |
|           |       |            |    |             |    |      |              |              |             |           |           |            |                  |          |       |

(3) 画面左側のサブメニューから、「**メンバー一覧**」をクリックし、「追加」ボタンをクリックします。

| ⊠電子メール 🔮     | メンバー一覧                     |
|--------------|----------------------------|
| <br>参加者管理:   | <u>登録グループ・メンバー</u> (登録数:1) |
| 🎬 メンバー一覧     |                            |
| @ アドレス一覧     |                            |
| 🦂 登録待ち一覧     | 追加                         |
| 設定:          |                            |
| 🥔 環境設定       |                            |
| 🚽 メーリンクリスト詳細 |                            |
| 🗠 メーリンクリスト一覧 |                            |

(4)追加したいメンバーを選択し、最後に「登録」ボタンをクリックします。
 ※メンバーは「部署(グループ)」単位または「ユーザ」単位で設定できます。

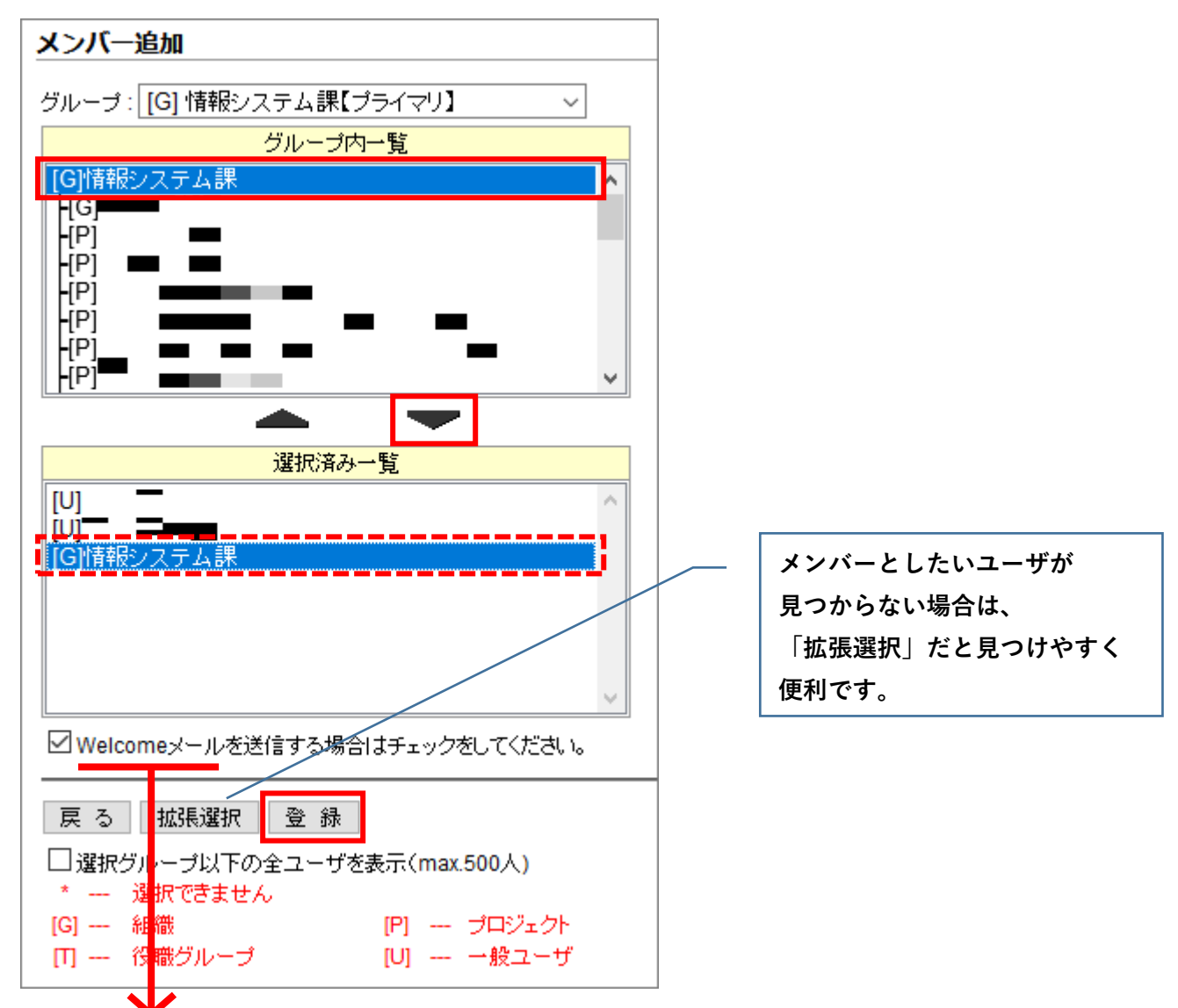

(※) Welcome メールや Bye メール等の文章は、画面左側のサブメニューから「環境設定」をクリックし、
 [ファイル編集] タブにて編集可能です。

| <ul> <li>図電子メール</li> <li>参加者管理:</li> <li></li></ul>         | メーリングリスト環境設定<br>機能設定 ファイル編集 カウンタ初期化 アーカイブ削除                                                    |   |
|-------------------------------------------------------------|------------------------------------------------------------------------------------------------|---|
| <ul> <li>◎ アドレス一覧</li> <li>● 登録待ち一覧</li> <li>設定:</li> </ul> | メーリングリストの説明(メーリングリストのメインページに表示されます。)<br>上のメーリングリストはインターネットの<br>楽しい(使い方を参加者のみなさんと情報交換していくリストです。 | ^ |
|                                                             | みんなで楽しくインターネットを使いましょう。<br>一日のメールの量は、現在およそ30通前後です。<br>初期化                                       | • |

#### 1-2.メンバーを削除する

(1)メンバー一覧の画面下部にある「**削除**」ボタンをクリックします。

| メンバーー覧                                                                                                    |                       |
|----------------------------------------------------------------------------------------------------|-----------------------|
|                                                                                                    | 登録グループ・メンバー № (登録数:4) |
| ■     甘報システム課     □     □     □     □     甘報システム     □     □     □     □     □     □     □     □     □     □     □     □     □     □     □     □     □     □     □     □     □     □     □     □     □     □     □     □     □     □     □     □     □     □     □     □     □     □     □     □     □     □     □     □     □     □     □     □     □     □     □     □     □     □     □     □     □     □     □     □     □     □     □     □     □     □     □     □     □     □     □     □     □     □     □     □     □     □     □     □     □     □     □     □     □     □     □     □     □     □     □     □     □     □     □     □     □     □     □     □     □     □     □     □     □     □     □     □     □     □     □     □     □     □     □     □     □     □     □     □     □     □     □     □     □     □     □     □     □     □     □     □     □     □     □     □     □     □     □     □     □     □     □     □     □     □     □     □     □     □     □     □     □     □     □     □     □     □     □     □     □     □     □     □     □     □     □     □     □     □     □     □     □     □     □     □     □     □     □     □     □     □     □     □     □     □     □     □     □     □     □     □     □     □     □     □     □     □     □     □     □     □     □     □     □     □     □     □     □     □     □     □     □     □     □     □     □     □     □     □     □     □     □     □     □     □     □     □     □     □     □     □     □     □     □     □     □     □     □     □     □     □     □     □     □     □     □     □     □     □     □     □     □     □     □     □     □     □     □     □     □     □     □     □     □     □     □     □     □     □     □     □     □     □     □     □     □     □     □     □     □     □     □     □     □     □     □     □     □     □     □     □     □     □     □     □     □     □     □     □     □     □     □     □     □     □     □     □     □     □     □     □     □     □     □     □     □     □     □     □     □     □     □     □     □     □     □     □     □     □     □ |                       |
| 🖗 <b>=</b> [オーナー]                                                                                                    |                       |
| <b>∳</b> ⊨ =                                                                                                    |                       |
| <b>∲</b> <u></u>                                                                                                    |                       |
|                                                                                                    |                       |
| 追加 削除                                                                                                    |                       |

(2)削除対象となるメンバーを選択し、「**削除**」ボタンをクリックします。

| メンバー削除                               |
|--------------------------------------|
| 登録メンバー一覧                             |
| [G]情報システム課 ^                         |
| [U]」 「「根システム課)                       |
|                                      |
|                                      |
|                                      |
|                                      |
|                                      |
|                                      |
|                                      |
| 削除するメンバーを選択してください。                   |
| (一度に複数選択する場合は、Ctrlキーを押しながら選択してください。) |
| 戻る 削除 ØByeメールを送信する場合はチェックをしてください。    |

※Bye メール詳細については、P.3 下部(※)を参照。

## 2.メンバーの変更(Star Net 利用者でない場合)

#### 2-1.メンバーを追加する

(1) Star Net にログインし、[ML 管理] タブをクリックします。

| <b>a</b> ライブラリ                          |      |
|-----------------------------------------|------|
| Q 統合検索                                  |      |
| : ) — — — — — — — — — — — — — — — — — — | ···· |

(2) メーリングリスト一覧にて、初期設定する ML の「管理」ボタンをクリックします。

| ו–א | レングリ              | スト          | 覧  |           |           |      |              |             |             |           |           |            |     | [ユーザ : 🍟 | - 2 - |
|-----|-------------------|-------------|----|-----------|-----------|------|--------------|-------------|-------------|-----------|-----------|------------|-----|----------|-------|
| 表示対 | <mark>掾</mark> 管理 | ₽~          | ·  |           |           |      |              |             |             |           |           |            |     |          |       |
| 西行  | ঠান               | <u>ट</u> ॉन | た行 | <u>な行</u> | ば行        | ま行   | 竹            | <u> Síi</u> | <i>b</i> íī | <u>英字</u> | <u>数字</u> | <u>その他</u> | 全性  |          |       |
| 参加  | <u>名前</u>         | <u> </u>    |    |           | メールフ      | アドレス |              |             |             |           |           |            | 管理  | アーカイブ    |       |
| 9   |                   |             |    |           | 9 <u></u> | -    | <b>—:@</b> n | I.meis      | ei-u.ac.jį  | p         |           |            | ▶管理 |          |       |
|     |                   |             |    |           |           |      |              |             |             |           |           |            |     |          |       |

(3) 画面左側のサブメニューから、「アドレス一覧」をクリックします。

| INSUITE.     |
|--------------|
| ⊠電子メール       |
| 参加者管理:       |
| ● メンバー一覧     |
| @ アドレス一覧     |
| ◎ 登録待ち一覧 設定: |
| 🐊 環境設定       |
| ■ メーリンクリスト詳細 |
| 🗠 メーリンクリスト一覧 |
|              |

(4)「**追加**」ボタンをクリックします。

| アドレス一覧                 |           |  |  |  |  |  |  |  |  |
|------------------------|-----------|--|--|--|--|--|--|--|--|
| <br>登録されているアドレスはありません。 |           |  |  |  |  |  |  |  |  |
| 追加                     | 詳細追加 一括登録 |  |  |  |  |  |  |  |  |
|                        | -<br>-    |  |  |  |  |  |  |  |  |

(5)追加したメンバーの「**メールアドレス**」を入力し、最後に「登録」 ボタンをクリックすれば設定完了です。

| アドレス追加                                 |  |
|----------------------------------------|--|
| 登録するアドレス                               |  |
|                                        |  |
|                                        |  |
| アドレス帳から選択                              |  |
| 戻る 登録 ✓ Welcomeメールを送信する場合はチェックをしてください。 |  |

※Welcome メール詳細については、P.3下部(※)を参照。

#### 2-2.メンバーを削除する

(1)アドレス一覧の画面下部にある「**削除**」ボタンをクリックします。

| アドレス一覧     [メーリングリスト名: gad-isrc-mitest] |            |           |       |
|-----------------------------------------|------------|-----------|-------|
| <u>登録アドレス</u> (アドレス数:1)                 | <u>名 前</u> | <u>備考</u> | 操作    |
| 🖾 💶 💳 ===@meisei-u.ac.jp                |            |           | 編集 削除 |
|                                         |            |           |       |
| 追加 詳細追加 削除                              | ー括登録 CSV出力 |           |       |

(2)削除対象となるメンバーを選択し、「削除」ボタンをクリックします。

| アドレス削除                                   |
|------------------------------------------|
| 登録されているアドレス                              |
| c=`==@meisei-u.ac.jp                     |
|                                          |
|                                          |
|                                          |
|                                          |
|                                          |
|                                          |
|                                          |
|                                          |
|                                          |
| ■ ■ ■ ■ ■ ■ ■ ■ ■ ■ ■ ■ ■ ■ ■ ■ ■ ■ ■    |
| 削除するメールアドレスを選択してください。                    |
| (一度に複数選択する場合は、Ctrlキーを押しながら選択してください。)<br> |
| 戻る 削除                                    |

※Bye メール詳細については、P.3下部(※)を参照。